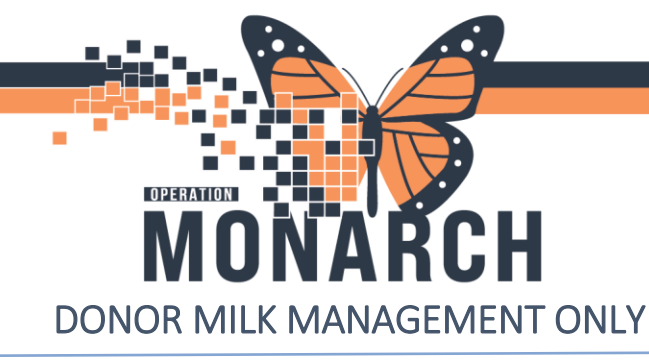

When Donor milk inventory arrives, print labels.

#### **PRINT LABELS- NICU/Paeds Unit Clerks**

1. Launch **Oracle Bridge** from the Tool Bar by clicking the icon ONCE. Do NOT double click. It may take a few minutes for the window to open.

Task Edit View Patient Chart Links Documentation Help 🌇 Care Compass 🌃 Clinical Leader Organizer 🌃 Multi-Disciplinary Rounding 🍦 Patient List 🎎 Staff Assignment 🌃 Ambulatory Organizer 🌃 G 🔃 Oracle Bridge 🕖 HDS ESPAN Clinical Connect 🕄 Clinical Education 🐧 Service Desk Help 🔤 🕱 Tear Off 🏙 Suspend 📲 Exit 📓 Calculator े 🎬 AdHoc 💵 Medication Administration 🌇 Specimen Collection 🔒 PM Conversation 👻 🗎 Mec

- 2. Once Bridge window opens, you should not be required to log in.
- 3. Click Milk Mgmt in top right. DO NOT scan any patient wristband or any storage bin

| Welcome N. Test | About Milk Mgmt | Release Units | Reports | Help | Log Out |
|-----------------|-----------------|---------------|---------|------|---------|
|                 |                 | Patient       | ID (    |      |         |

4. Click Print Labels

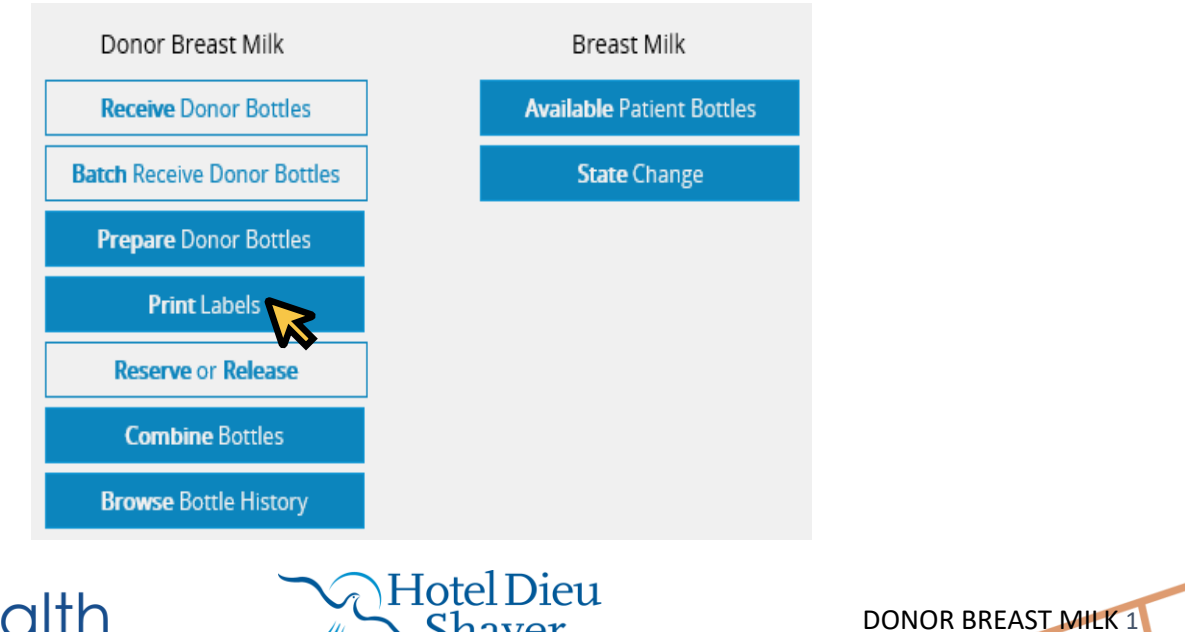

niagarahealth

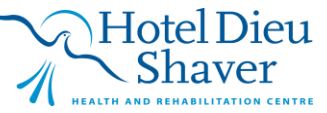

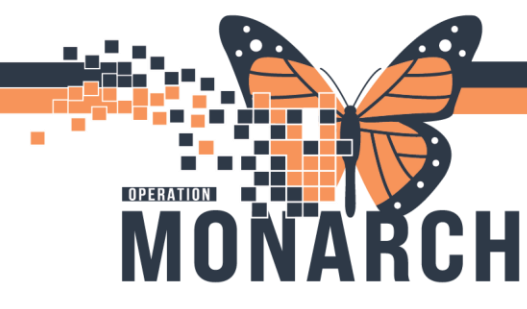

5. Select **DM** for the Donor code. Enter the **batch identifier**, **expiration date**, **number of bottles**, **volume** and comments (if applicable). All these info should be provided with the Donor Milk.

|      | Donor Breast Milk   | c          |    |
|------|---------------------|------------|----|
|      |                     |            |    |
|      | Print Labels        |            |    |
|      | * Donor Bank Code:  | DM         |    |
|      | * Batch Identifier: |            |    |
|      | * Expires (MMDDYY): |            |    |
|      | * Bottle Quantity:  | 8 🔶        |    |
|      | * Volume:           |            | mL |
|      | Comments:           |            | 25 |
|      |                     | Print Exit |    |
|      |                     | NS .       |    |
|      |                     |            |    |
| Pri  | nt Milk Labels      |            |    |
|      |                     |            |    |
| Sele | ct Printer:         |            |    |
|      |                     |            |    |

#### 6. Click Print

7. Select printer, click Print

| Print Milk Labels |                                               |  |  |  |
|-------------------|-----------------------------------------------|--|--|--|
| Select Printer:   |                                               |  |  |  |
| Printer ID        | Description                                   |  |  |  |
| SERIAL            | Cabled printer on COM port of client machine. |  |  |  |
| WL2SW012          | WL25W012                                      |  |  |  |
|                   |                                               |  |  |  |

#### 8. Exit

9. Attach new label to the Donor Milk Bottle. You may need to wipe off ice from the bottle to ensure that the label sticks.

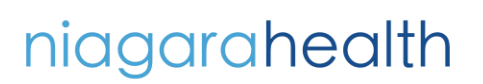

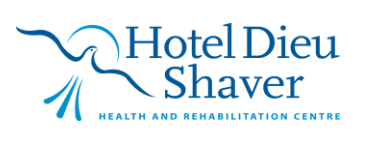

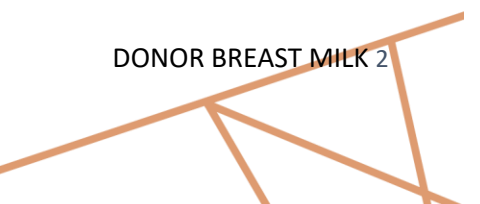

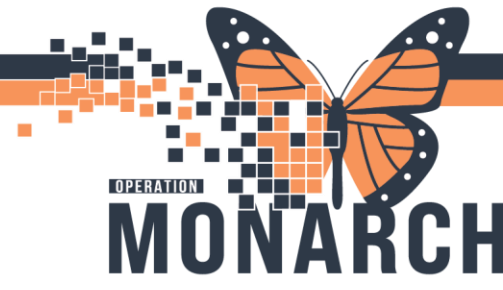

#### **Donor Milk Frozen to Thawed- NICU/Paeds Nurses**

1. Launch **Oracle Bridge** from the Tool Bar by clicking the icon ONCE. Do NOT double click. It may take a few minutes for the window to open.

| Task   | Edit                                                                                      | View   | Patient     | Chart    | Links    | Documentation     | Help         |                |                     |                      |        |
|--------|-------------------------------------------------------------------------------------------|--------|-------------|----------|----------|-------------------|--------------|----------------|---------------------|----------------------|--------|
| E Ca   | reComr                                                                                    | oass 🌃 | Clinical Le | ader Org | anizer 📱 | Multi-Disciplinar | y Rounding   | 🗍 Patient List | 🎎 Staff Assignment  | 🌇 Ambulatory Organiz | er 🌇 G |
| i 👸 Or | 🔃 Oracle Bridge 🕺 HDS ESPAN 🜊 Clinical Connect 🜊 Clinical Education 🜊 Service Desk Help 🖕 |        |             |          |          |                   |              |                |                     |                      |        |
| : 💬 Te | ar Off                                                                                    | Suspe  | end 🛃 Exi   | t 🚊 Cal  | culator  | AdHoc IIIIIMe     | dication Adr | ninistration 👔 | Specimen Collection | 🚨 PM Conversation 🔻  | 🗎 Mec  |

- 2. Once Bridge window opens, you should not be required to log in.
- 3. Click Milk Mgmt in top right. DO NOT scan any patient wristband or any storage bin

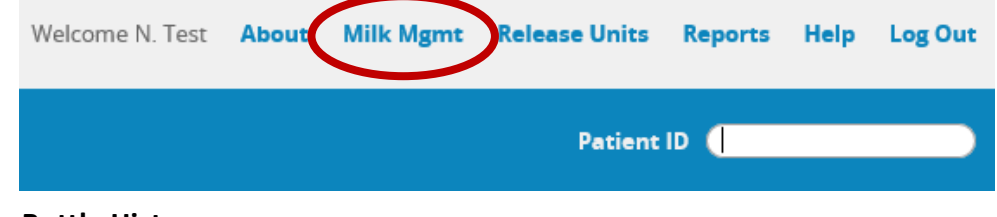

4. Click Browse Bottle History

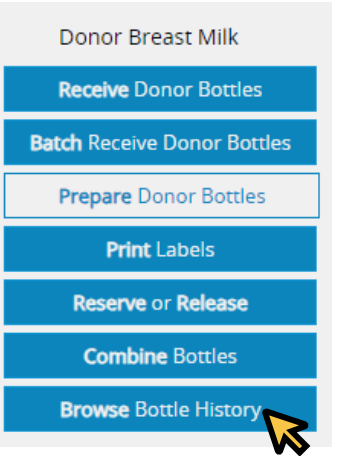

5. Click pencil icon beside the bottle that is thawed.

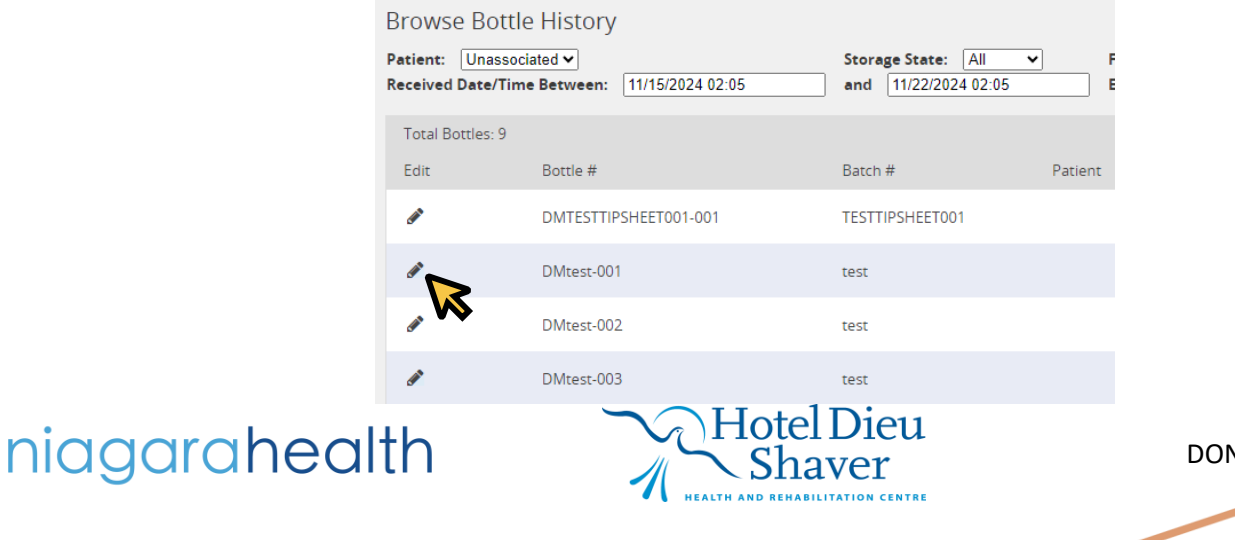

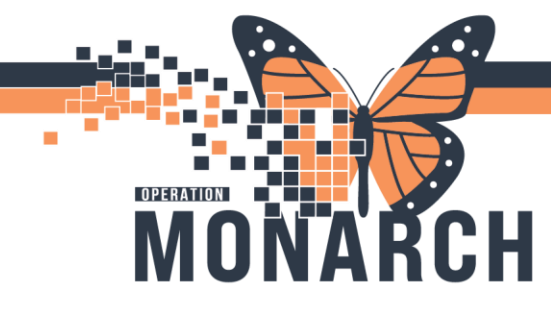

6. Change storage state from Frozen to Thawed. Enter Thaw date and time. Click Confirm.

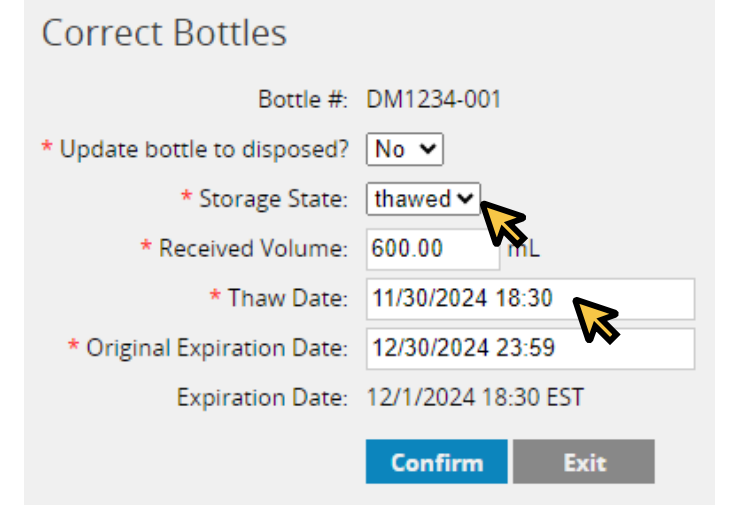

4. Print new label for thawed donor milk bottle by clicking Print. Should have new expiry date (48 hours)

| 1          | Milk Manag                                   | gement                                           |             |                                               |                                                                         |                                                                    |                                                                  |                         |            |
|------------|----------------------------------------------|--------------------------------------------------|-------------|-----------------------------------------------|-------------------------------------------------------------------------|--------------------------------------------------------------------|------------------------------------------------------------------|-------------------------|------------|
|            | K Back                                       |                                                  |             |                                               |                                                                         |                                                                    |                                                                  |                         |            |
| I          | Browse E                                     | Bottle History                                   |             |                                               |                                                                         |                                                                    |                                                                  |                         |            |
| <br> <br>[ | Patient: Ur<br>Received Dat<br>11/23/2024 18 | nassociated <b>v</b><br>ce/Time Between:<br>8:31 |             | Storage State: All<br>and<br>11/30/2024 18:31 | <ul> <li>Final Statu</li> <li>Expiration</li> <li>11/30/2024</li> </ul> | s: Available ✓<br>Date/Time Betwe<br>18:31                         | en:<br>Botti                                                     | and<br>11/30/2027 18:31 | Q          |
|            | Total Bottle                                 | es: 2                                            |             |                                               |                                                                         |                                                                    |                                                                  | Fresh : 0 Frozen : 1    | Thawed : 1 |
|            | Edit                                         | Bottle #                                         | Batch #     | Patient                                       | Expires                                                                 | Storage State                                                      | Received                                                         | Final Status            | Print      |
|            | di i                                         | DMpolycaltest-001                                | polycaltest |                                               | 12/27/2024<br>23:59 EST                                                 | Frozen                                                             | 11/27/2024 13:06<br>EST<br><i>Received Volume:</i><br>250.00 mL. |                         | Print      |
|            |                                              | DM1234-001                                       | 1234        |                                               | 12/1/2024 18:30<br>EST                                                  | Thawed<br><u>State Change</u><br>Thawed<br>11/30/2024<br>18-30 FST | 11/30/2024 18:29<br>EST<br><i>Received Volume:</i><br>600.00 mL. |                         | Print      |

niagarahealth

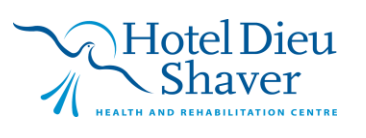

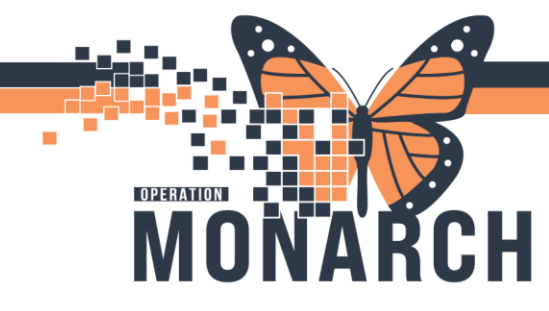

#### **Dividing Donor Milk- NICU/Paeds Nurses**

Divide and decant the amount of Donor milk needed (children bottles) and then associate to baby by following the steps below.

1. Launch **Oracle Bridge** from the Tool Bar by clicking the icon ONCE. Do NOT double click. It may take a few minutes for the window to open.

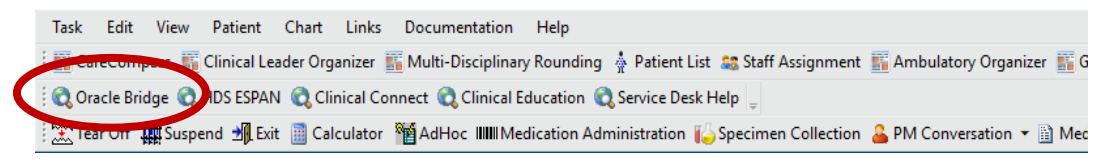

#### \*OR if already in Bridge\*

1. Click Home in top right corner

| Welcome D. Korotath   Home   Pelp   Log Out |
|---------------------------------------------|
|                                             |
| Patient ID                                  |

- 2. Scan patient's storage bin
- 3. Click Prepare Bottles

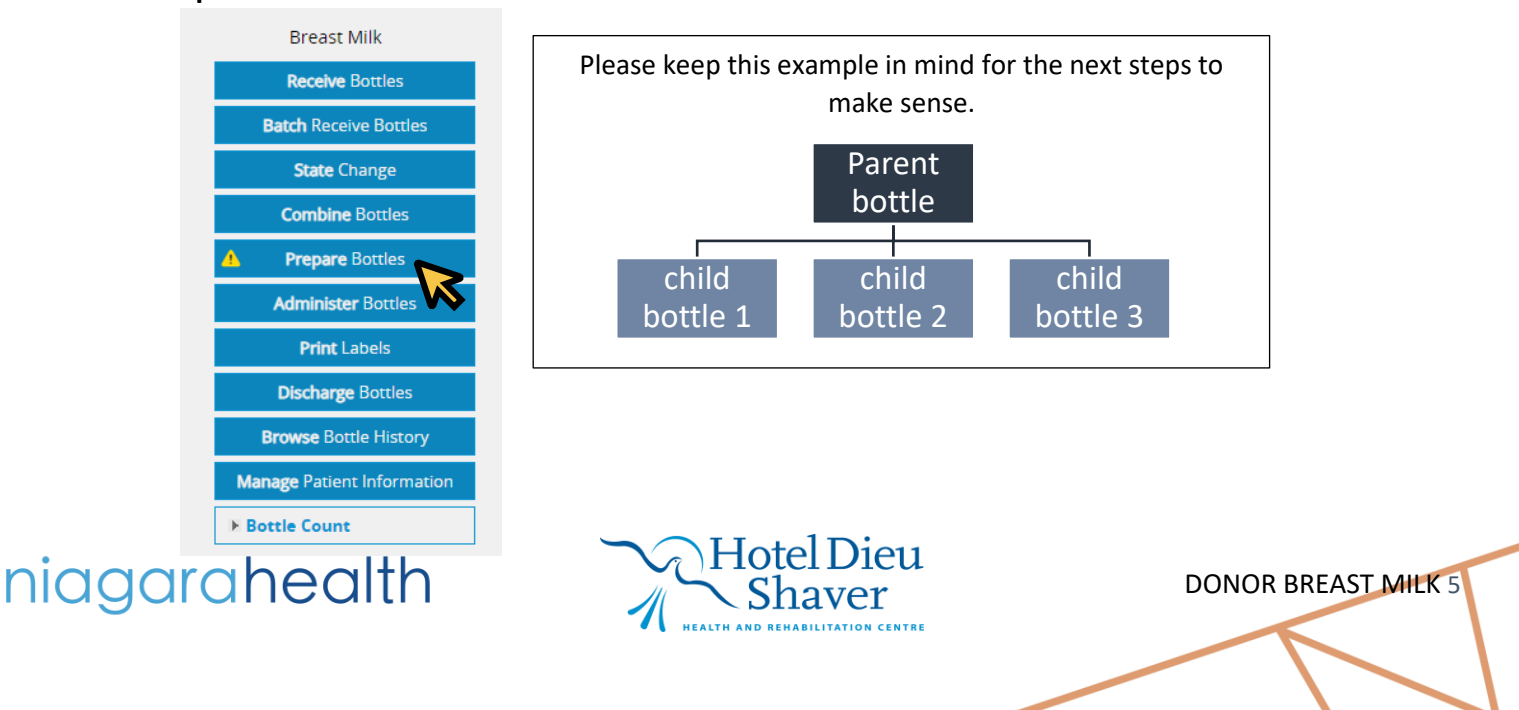

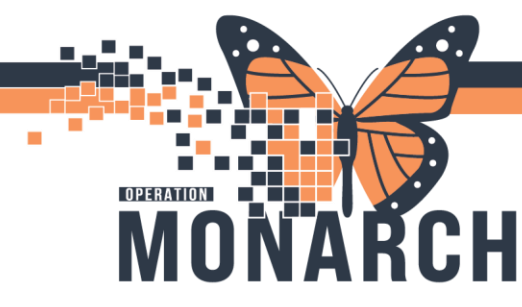

- 4. Scan the Donor milk bottle label (Parent bottle)
- 5. Click Divide to divide the bottle (parent bottle) into multiple bottles (children bottles)

| Prepare     | Bottles              |
|-------------|----------------------|
| * Bottle #: | DMtest-001           |
| Expires:    | 11/23/2024 02:08 EST |
|             | Divide               |
|             | Add Artifiers        |
|             | Dispose Bottle       |
|             | Reprint Label        |
| Comments:   | 100                  |
|             | Confirm Exit         |

6. Select the number of children bottles to reserve for your patient. <u>Only enter #of new bottles</u>, do not include the parent bottle. The parent bottle's label should not be changed.

| Divide Bottles      |                |  |  |  |  |
|---------------------|----------------|--|--|--|--|
| * Bottle #:         | DMtest-001     |  |  |  |  |
| * # of new bottles: | 3              |  |  |  |  |
| Fortifiers:         | Add Fortifiers |  |  |  |  |
| Comments:           | 100            |  |  |  |  |
|                     | Print Cancel   |  |  |  |  |

- 7. Click Print
- 8. Select Printer, click Print
- 9. Click Exit
- 10. Attach new labels to patient's bottles. New children labels will have the patient's name on it. No change to the parent donor milk bottle. Three donor milk bottles are now attached to the patient.

#### **Combine Bottles**

- 1. Scan patient's storage bin
- 2. Click Combine Bottles

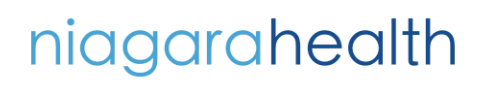

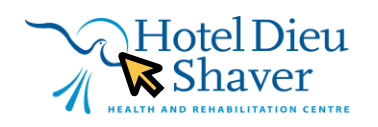

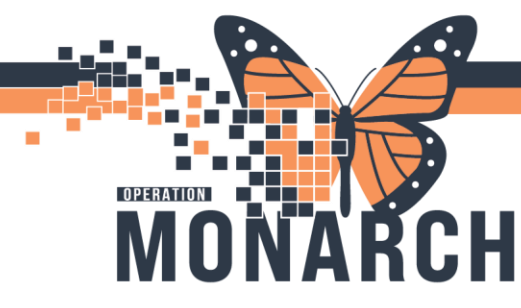

- 3. Scan the bottle label(s) that will be combined together. There are many ways to combine milk:
  - a. Check off **Dispose** for the bottle(s) that will be empty and disposed of, and select **Combine into bottle** for the bottle that will have all the milk after combining.

| Com           | ibine Bot       | tles     |                       |       |            |                        |
|---------------|-----------------|----------|-----------------------|-------|------------|------------------------|
| * Bot<br>Comm | tle #:<br>ents: |          | 100                   |       |            |                        |
|               | Conf            | ïrm Prej | pare Exit             |       |            | O New Bottle           |
|               | Dispose A       | All      |                       |       |            | Total Combined: 2      |
|               | Dispose         | Bottle # | Expires               | State | Fortifiers | Combine<br>Into Bottle |
|               |                 | 1056     | 9/7/2024<br>15:32 EDT | FRESH |            | 0                      |
|               |                 | 1057     | 9/7/2024<br>15:32 EDT | FRESH |            |                        |
|               |                 |          | * ~ ¬                 | *     |            | VV                     |

<u>\*0R\*</u>

b. Select New bottle and Dispose All current bottles

|         |          |                       |       |            | New Bottle             |
|---------|----------|-----------------------|-------|------------|------------------------|
| Dispose | All      |                       |       |            | Total Combined: 2      |
| Dispose | Bottle # | Expires               | State | Fortifiers | Combine<br>Into Bottle |
|         | 1056     | 9/7/2024<br>15:32 EDT | FRESH |            | 0                      |
|         | 1057     | 9/7/2024<br>15:32 EDT | FRESH |            | 0                      |

4. Click **Prepare** to continue to add ordered fortifiers to the milk that will be combined- see Administer Supplements or Fortifiers Step#4. Otherwise click **Confirm** 

| Com   | nbine Bot | tles     |                       |       |            |                        |
|-------|-----------|----------|-----------------------|-------|------------|------------------------|
| * Bot | tle #:    |          |                       |       |            |                        |
| Comm  | ents:     |          | 100                   |       |            |                        |
|       | Con       | firm Pre | pare Exi              | t     |            |                        |
|       |           |          |                       |       |            | $\bigcirc$ New Bottle  |
|       | Dispose   | All      | - •                   |       |            | Total Combined: 2      |
|       | Dispose   | Bottle # | Expires               | State | Fortifiers | Combine<br>Into Bottle |
|       |           | 1056     | 9/7/2024<br>15:32 EDT | FRESH |            | 0                      |
|       |           | 1057     | 9/7/2024<br>15:32 EDT | FRESH |            | ۲                      |

5. Attach new label to bottle.

niagarahealth

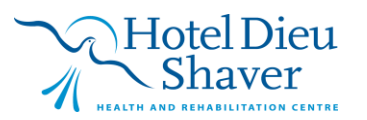

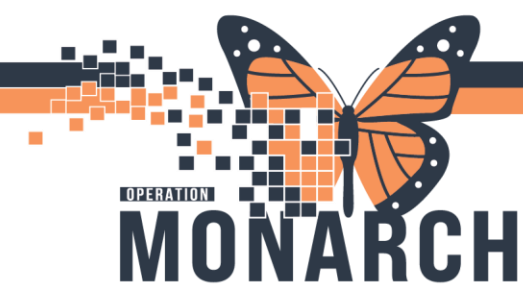

### **Adding Supplements or Fortifiers**

- 1. Scan patient's storage bin
- 2. Click Prepare Bottles

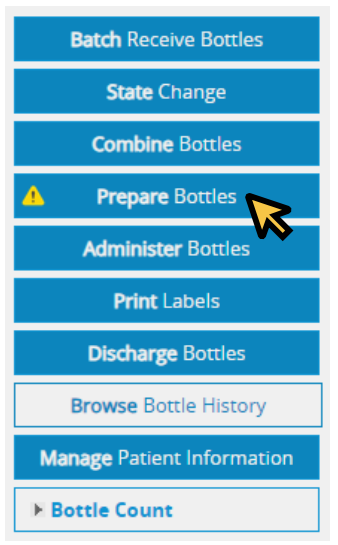

3. Click arrow beside Feeding Orders to view diet orders

| Feeding Orders    |                            |                                                                                      |
|-------------------|----------------------------|--------------------------------------------------------------------------------------|
| Ordername         | Status: ORDERED/MODIFIED 🗸 | Details                                                                              |
| Donor Breast Milk | ORDERED                    | 11/29/2024 12:56 EST 11/29/2024 12:56 E<br>For 48 hours feed 50 % Donor Milk ( as or |
|                   |                            |                                                                                      |

4. Scan the desired bottle that will be modified

| Prepare     | Bottles          |
|-------------|------------------|
| * Bottle #: |                  |
|             | Divide           |
|             | × Add Fortifiers |
|             | Dispose Bottle   |
|             | Reprint Label    |
| Comments:   | 100              |
|             | Confirm Exit     |

niagarahealth

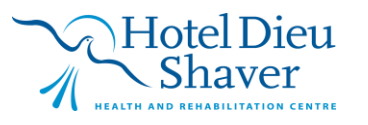

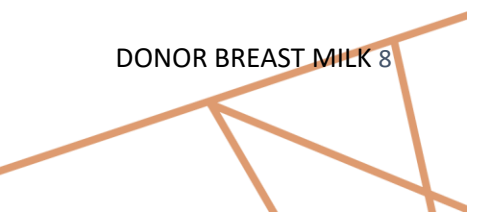

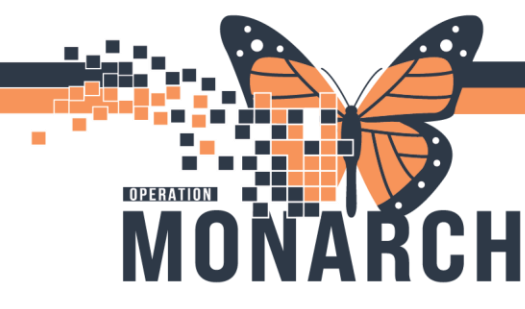

#### 5. Click the green check mark beside Add Fortifiers to view options

| * Bottle             | #: 1051                |     |  |  |  |  |
|----------------------|------------------------|-----|--|--|--|--|
| Expire               | es: 9/7/2024 10:57 EDT |     |  |  |  |  |
|                      | Divide                 |     |  |  |  |  |
|                      | Add Fortifiers         |     |  |  |  |  |
|                      | Dispose Bottle         |     |  |  |  |  |
|                      | 🗌 Reprint Label        |     |  |  |  |  |
| Commen               | ts:                    | 100 |  |  |  |  |
|                      | Confirm Exit           |     |  |  |  |  |
| and an all fautifier |                        |     |  |  |  |  |

#### 6. Find and select the ordered fortifier

| * Bottle #: | 1051                               |                                  |       | * Bottle #:        | 119                         |  |  |  |
|-------------|------------------------------------|----------------------------------|-------|--------------------|-----------------------------|--|--|--|
| Expires:    | 9/7/2024 10:57 EDT                 |                                  |       | Expires:           | 9/8/2024 15:56 EDT          |  |  |  |
|             | Divide                             |                                  |       |                    | Divide                      |  |  |  |
|             | X Cancel Fortifiers                |                                  |       |                    | × Cancel Fortifiers         |  |  |  |
|             | Fortifiers                         |                                  |       |                    | Fortifiers                  |  |  |  |
|             | *Fortfied to:                      |                                  | Î     |                    | Enfamil Enfacare            |  |  |  |
|             | 🗆 Duocal Pwd                       |                                  |       |                    | Enfamil Puramino            |  |  |  |
|             | Elecare Inf Pwd     Elecare Jr Pwd |                                  |       | Coord Start Southe |                             |  |  |  |
|             |                                    |                                  |       |                    |                             |  |  |  |
|             | Enf AR Pwd                         |                                  |       |                    | Similac NeoSure Inf Formula |  |  |  |
|             | 🗆 Enf Enfacare Pwd                 | Enf Enfacare Pwd<br>spose Bottle |       |                    |                             |  |  |  |
|             | Dispose Bottle                     |                                  |       |                    | Dispose Bottle              |  |  |  |
|             | Reprint Label                      |                                  |       |                    | Reprint Label               |  |  |  |
| Comments:   |                                    | 100                              |       | Comments:          | 100                         |  |  |  |
|             | Confirm Exit                       |                                  |       |                    | Confirm Exit                |  |  |  |
|             |                                    | Jp to 3 fortifie                 | rs ca | n be sele          | cted                        |  |  |  |

niagarahealth

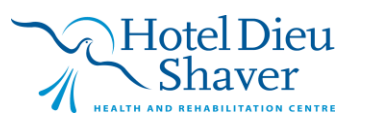

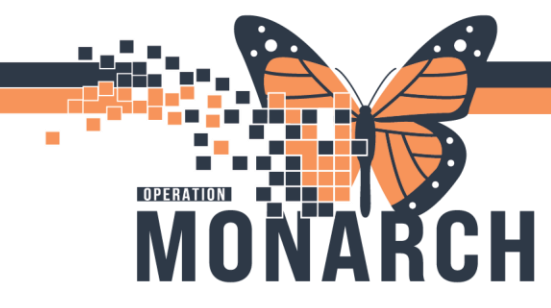

# BRIDGE BREAST MILK MANAGEMENT

HOSPITAL INFORMATION SYSTEM (HIS)

DONOR BREAST MILK 10

7. Check off Reprint Label then click Confirm

|             |          |           | ✓ Enfamil L<br>* Vol: 5 | .HMF<br>mL : 25 m | L EBM = 24 | kcal/oz N | ~       |            |
|-------------|----------|-----------|-------------------------|-------------------|------------|-----------|---------|------------|
|             |          |           | Dispose Bot             | tle               |            |           |         |            |
|             |          |           | Reprint Lab             | el                |            |           |         |            |
|             |          | Comments: |                         |                   | 100        |           |         |            |
|             |          |           | Confirm                 | Exit              |            |           |         |            |
| d milk i    | s listed | in table  | - VN                    |                   |            |           |         |            |
| Prepare     | Bottles  |           |                         |                   |            |           |         |            |
| * Bottle #: |          |           |                         |                   |            |           |         |            |
|             | Divide   |           |                         | Bottle<br>#       | Thawed     | State     | Expires | Fortifiers |
|             |          |           |                         | 4                 |            |           |         | Human      |

| * Bottle # |                  |     |             |        |       |                |               |
|------------|------------------|-----|-------------|--------|-------|----------------|---------------|
| bottle #.  | Divide           |     | Bottle<br># | Thawed | State | Expires        | Fortifier     |
|            | X Add Fortifiers |     |             |        |       | 9/6/2024 11:10 | Human<br>Milk |
|            | Dispose Bottle   |     | 1051        |        | FRESH | EDT            | Fortifier     |
|            | Reprint Label    |     |             |        |       |                | 1.23          |
| Comments:  |                  | 100 |             |        |       |                |               |
|            | Confirm Exit     |     |             |        |       |                |               |

- 9. New label prints. Ensure all information is correct
- 10. Click Exit

8. Modified milk

11. Attach new label(s) to the bottle(s)

#### **Administer Bottles**

1. Scan patient's wristband – FIN vertical barcode

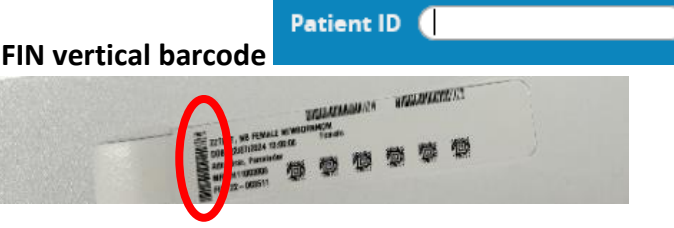

\*Note: scanning the storage bin will not allow you to click Administer Bottles\*

niagarahealth

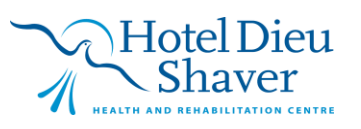

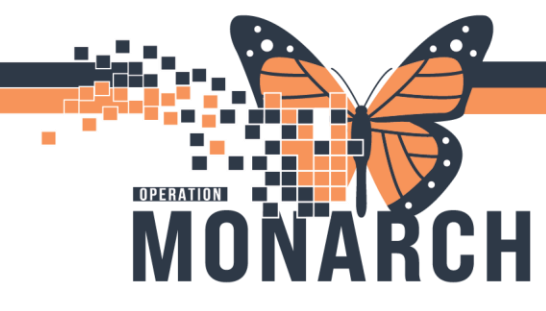

2. Click Administer Bottles

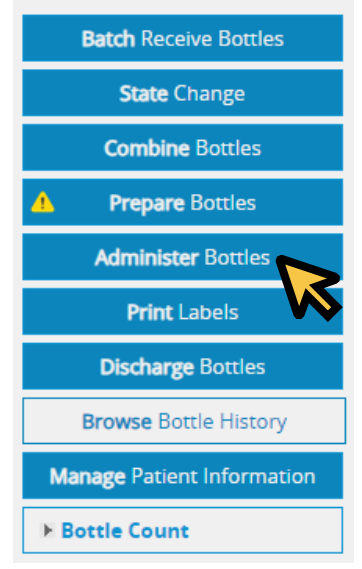

- 3. Scan the bottle
- 4. Add comments if needed, click Start

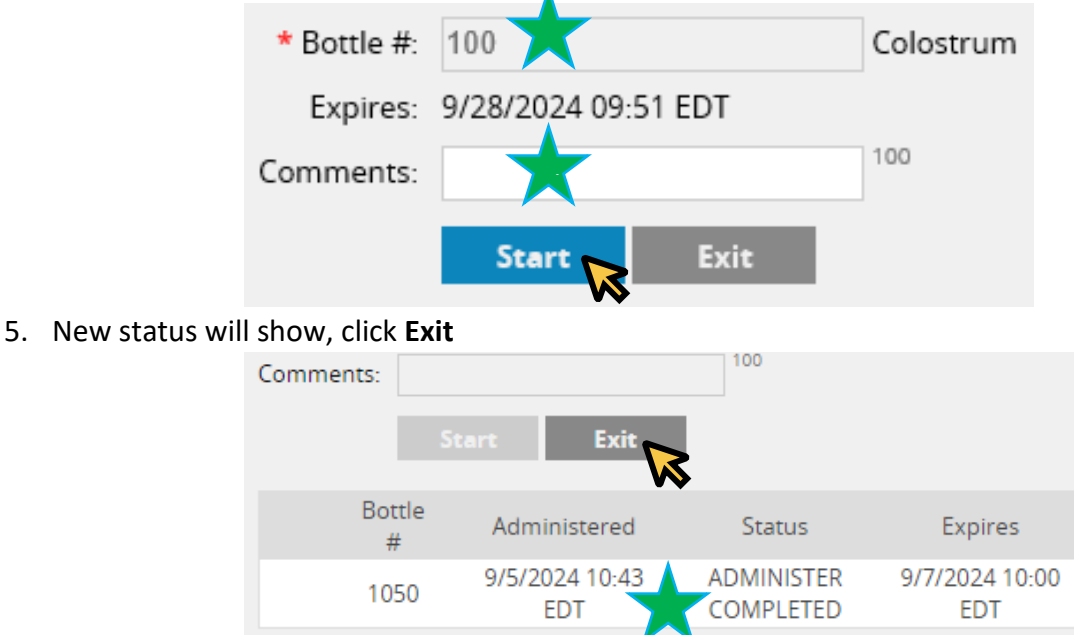

6. Administer breast milk to patient. Record feeding volume and assessment in Power Chart (iView)

niagarahealth

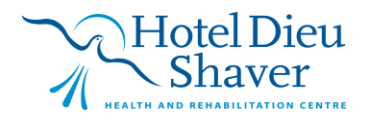

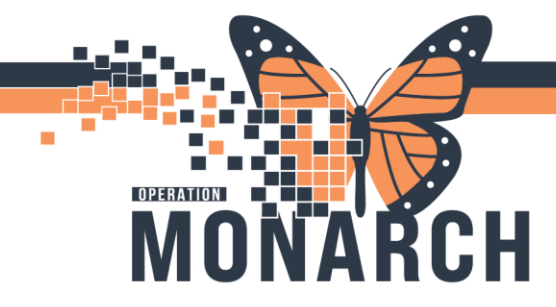

#### Other tips:

- > You may have to hit Enter at times when the Confirm or Continue button is not available
- Ensure CapsLock is not on
- Ensure more than one PowerChart is not open on computer. Open patient to be fed, then launch Oracle Bridge by clicking link ONCE and allow Bridge to launch. This may take a few minutes, please be patient.
- Once Bridge window opens, you should not be asked to log in. If this happens, close all Bridge windows, wait
   1 minute, and relaunch from Power chart by only clicking the link once.
- Reconfiguring scanner with both barcode printouts on each WOW prior to transfusion may help avoid issues. Also may try by scanning bottom barcode, top barcode, then bottom barcode again (placing in cradle each time and waiting for beeps in between scanning and docking)
- If "patient not found" close Bridge and re launch. Try covering all barcodes except FIN (small vertical barcode)

# niagarahealth

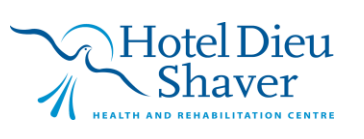